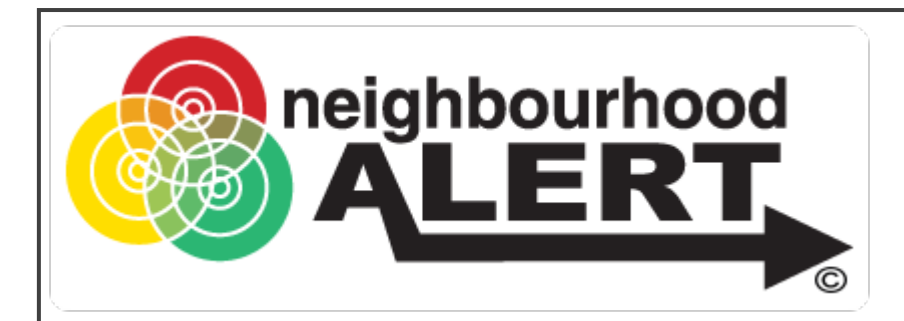

# Applying For an Account

How Administrators apply for an account to access the Neighbourhood Alert database

### 1) Ensure you have access to "Rapport"

| Please logi        | n                  |
|--------------------|--------------------|
| Email/Userna<br>me | Email / Username   |
| Password           | Password           |
|                    | Login              |
| Login With         | SMS Pin            |
|                    | One Time Pin Login |
| Forgotten          | your password      |
| longotten          | Password Reset     |
| longotten          |                    |
| Need an ac         | count              |

admin.neighbourhoodmatters.co.uk/Login 🔢 🖛 🔍

- Rapport is the secure admin area used to access the Neighbourhood Alert database from a mobile device
- To request an admin account (if you don't already have one), go to: <u>https://admin.<Your Website>.co.uk</u> (eg admin.neighbourhoodmatters.co.uk, admin.northwalescommunityalert.co.uk, admin.warwickshireconnected.co.uk etc)
- Click the red "Request Account" button

#### Request an account

| name                                                                                    |   |
|-----------------------------------------------------------------------------------------|---|
| name<br>up («# Police, NHWN or FRS)*                                                    |   |
| name<br>up («# Police, NHWN or FRS)*                                                    |   |
| UD (Je Police, NHWN or FRS) <sup>6</sup>                                                |   |
|                                                                                         |   |
|                                                                                         |   |
| Ik Or Role (i.e Sgt or coordinator)*                                                    |   |
|                                                                                         |   |
| ase list your NPU then Constituency and then your Neighbourhood Team in the box below * |   |
|                                                                                         |   |
| r work email address *                                                                  |   |
|                                                                                         |   |
| bile number (Required to enable password reset by SMS)                                  |   |
|                                                                                         |   |
| as Covered (Please check the area's that you would like access to)                      |   |
|                                                                                         |   |
| West Mercia                                                                             |   |
| Herefordshire                                                                           |   |
| € Shropshire                                                                            |   |
| E Telford & Wrekin                                                                      |   |
| Worcestershire                                                                          |   |
| m Memberships (Please check the teams you're a member of)                               | _ |
| ) West Mercia Police                                                                    |   |
| Citizens in Policing Team                                                               |   |
| Corporate Comms                                                                         |   |
| X Cyber Crime Team                                                                      |   |
| Problem Solving Hub                                                                     |   |
| Problem Solving Support Team                                                            |   |
| € SNT's                                                                                 |   |

- Complete the form with your details (no shared email addresses etc)
- In "Areas Covered" drill the options down using the + symbols and tick the areas you cover.
- Under "Team memberships" tick the Team/Department you work in or drill down the SNTs and select each bottom level area you usually cover. (image shows example areas, yours will vary)

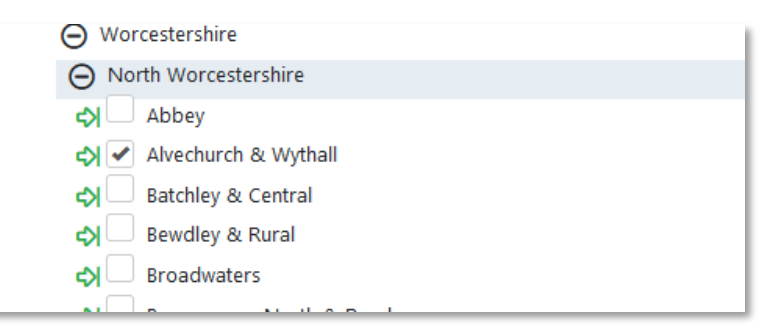

## Select Rapport

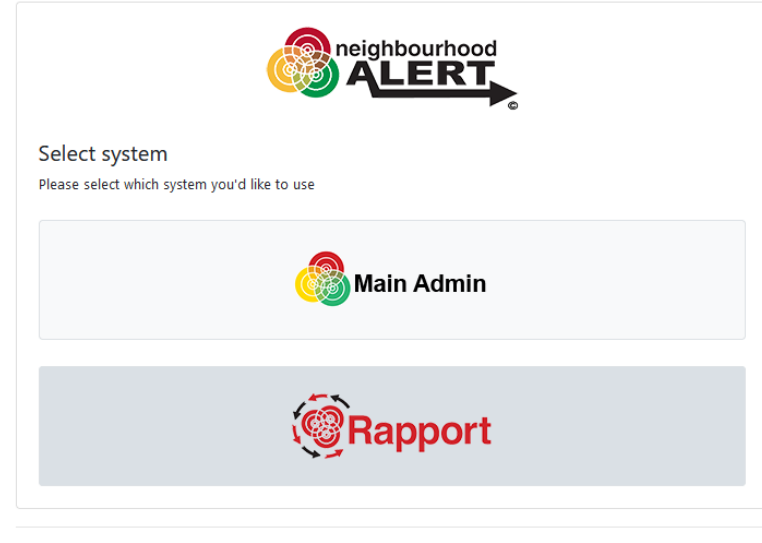

© 2021 - Neighbourhood Alert

- Once your application is approved, follow the link in the email confirmation and set up your own memorable words and password.
- Find the Admin site by going to: admin.<Your Website>.co.uk
- Click on the "Rapport" button

#### Further Guidance

Please visit the VISAV Help Centre <u>manuals section</u> for further guidance and manuals.

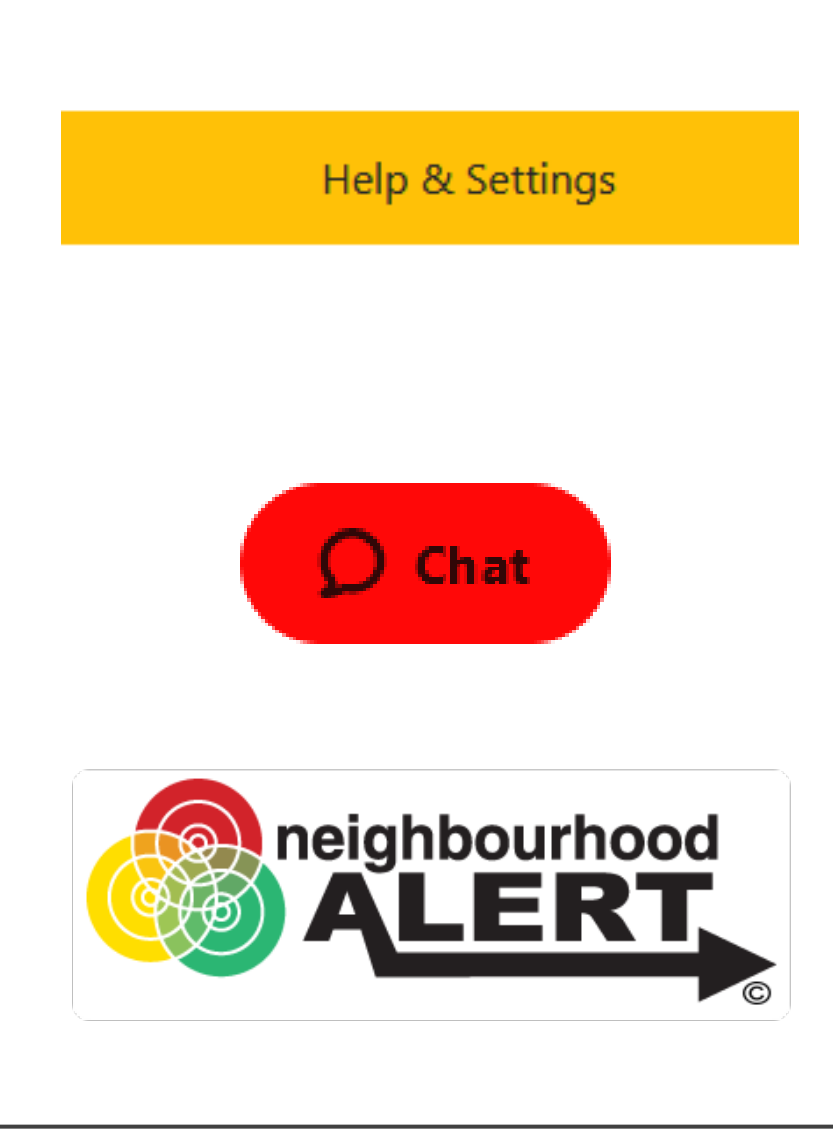

## Support

- <u>email: Support@neighbourhoodalert.co.uk</u>
- Tel: 0115 9245517 (option 1) Mon-Fri 9am-5pm
- Training Link: https://www.neighbourhoodalert.co.uk/v4training
- Live Chat: Use the live chat button in Rapport
- Rapport: Visit the help & Settings" section for videos, internal contacts and more